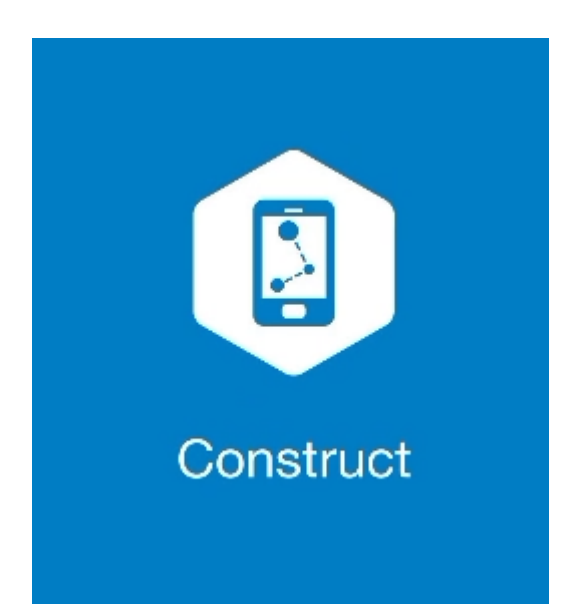

## **MAGNET CONSTRUCT**

## GUIA PRÁTICO – FERRAMENTA CALCULAR PONTO EM DIREÇÃO

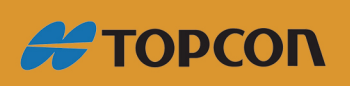

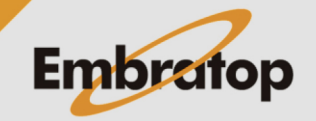

Tel: 11 5018-1800

www.embratop.com.br

1. Acessar a ferramenta Ponto em Direção

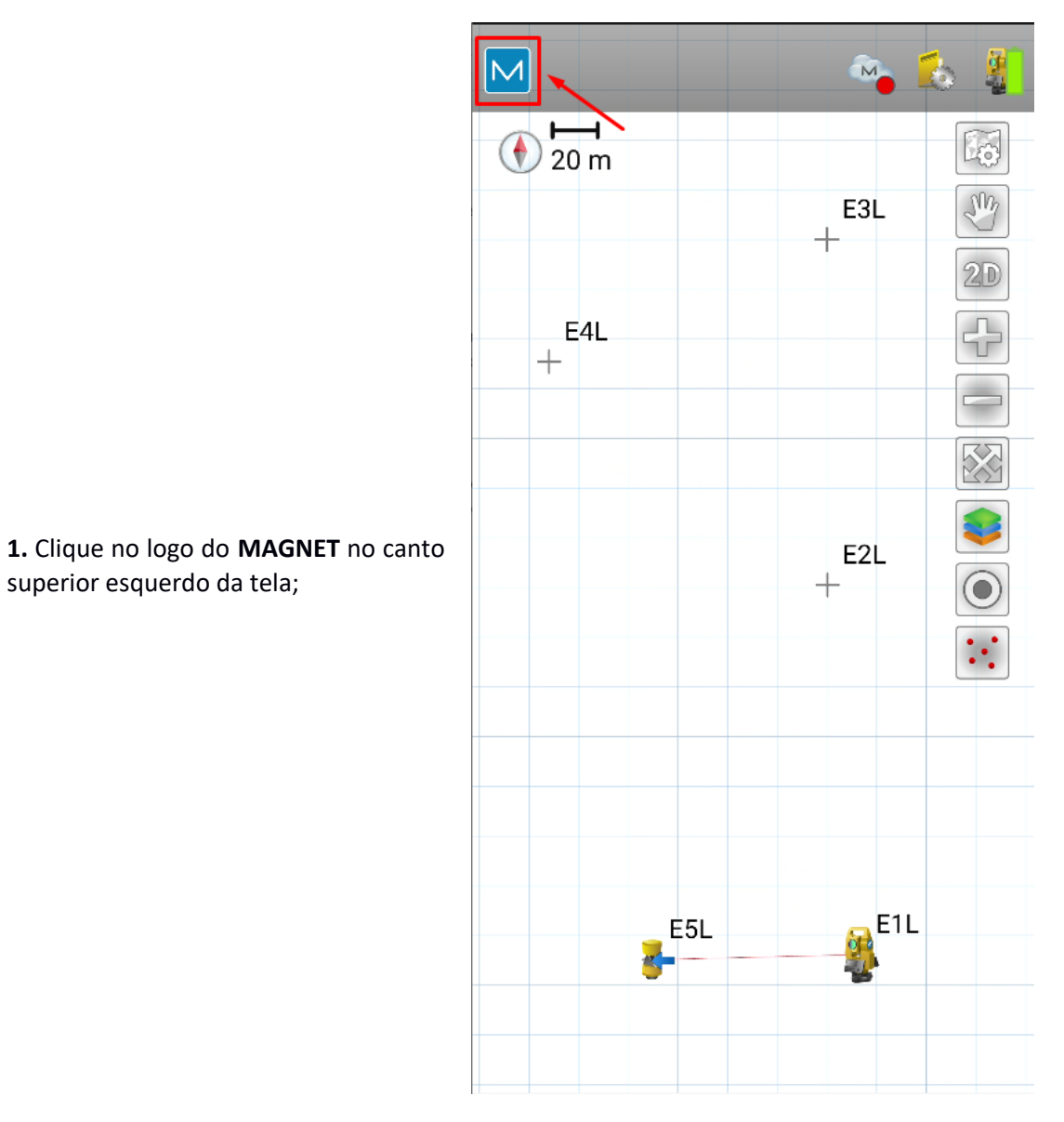

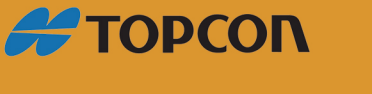

www.embratop.com.br

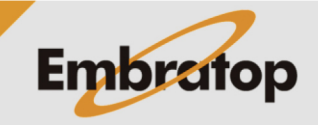

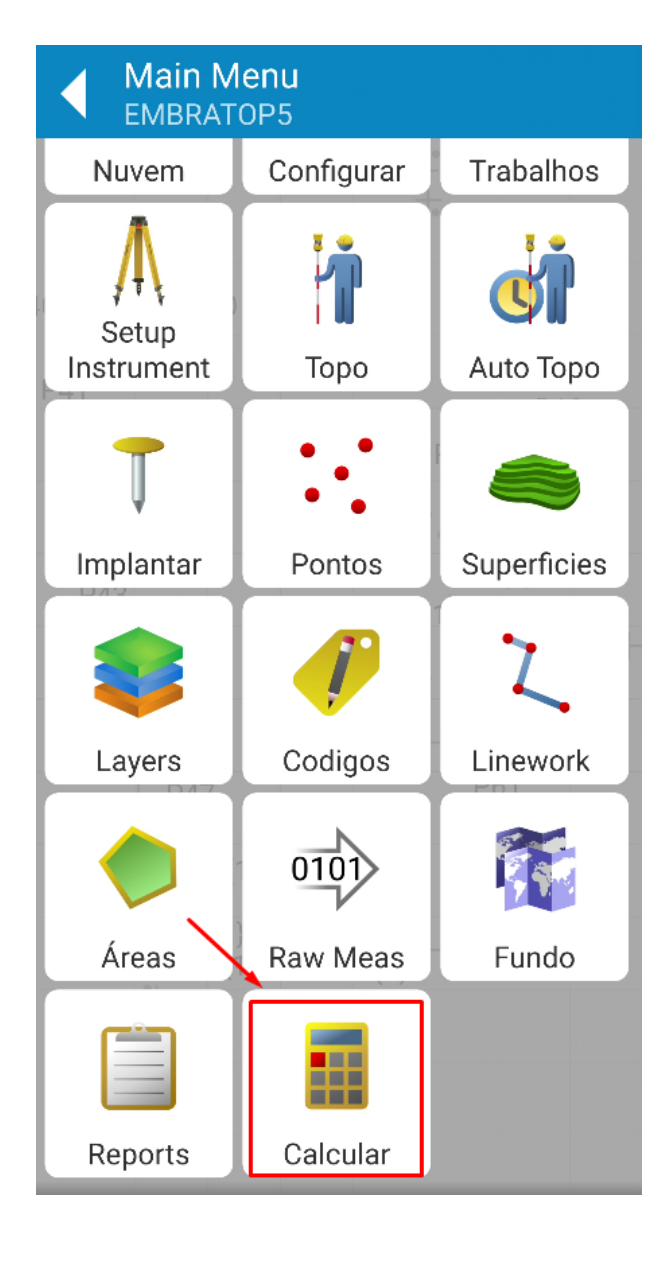

2. Clique em Calcular;

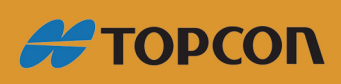

www.embratop.com.br

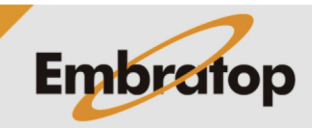

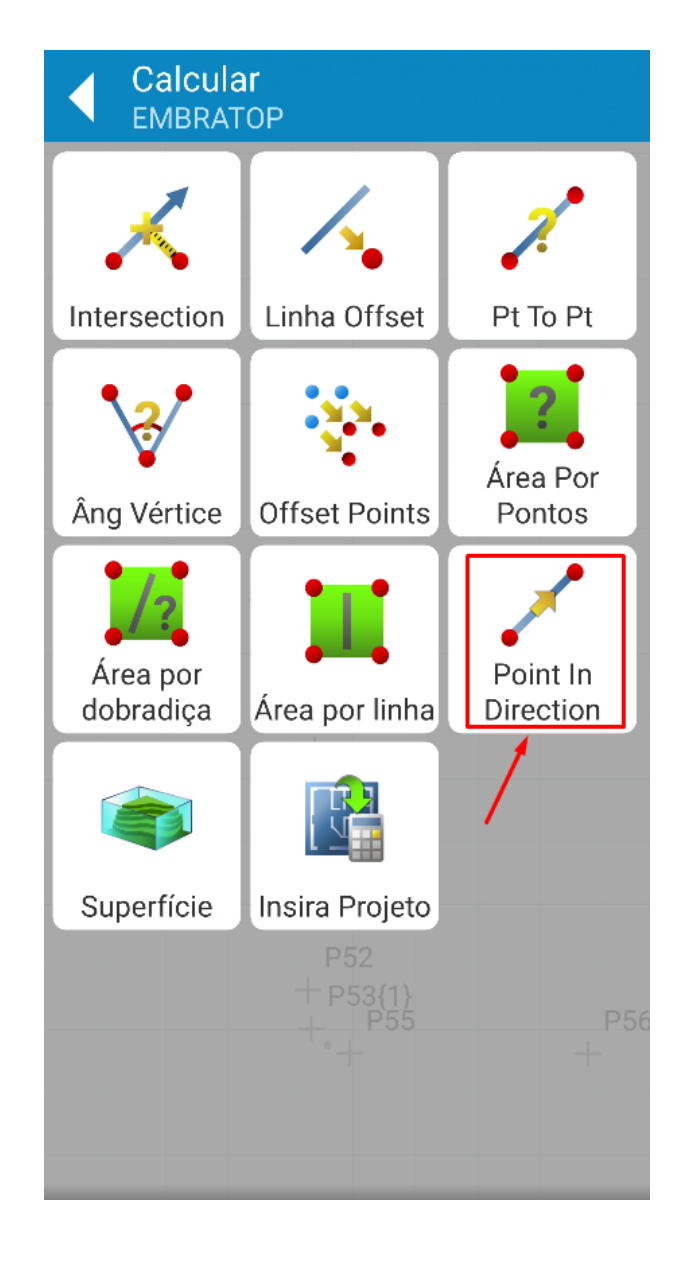

3. Clique em Point in Direction;

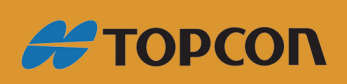

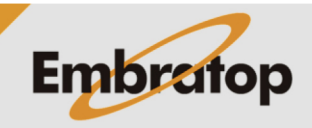

www.embratop.com.br

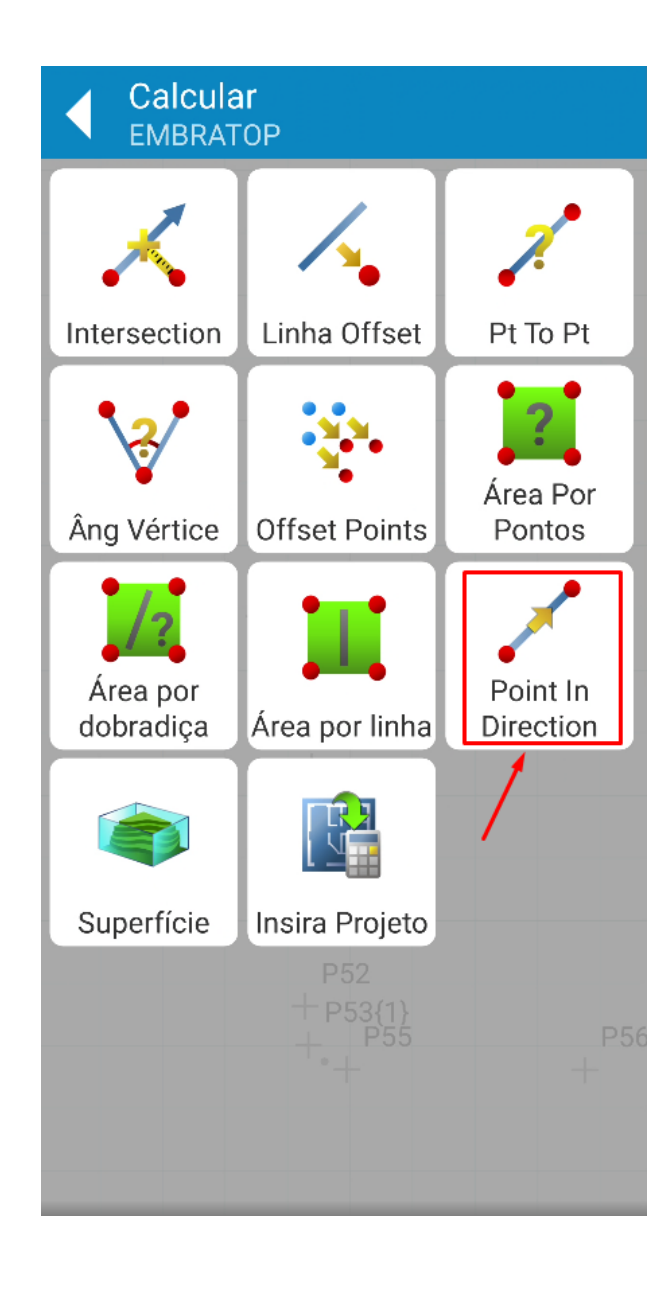

1. Clique em Point in Direction;

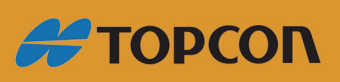

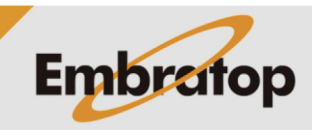

www.embratop.com.br

2. Em Do Ponto, selecione o ponto base para o cálculo do ponto de deslocamento;

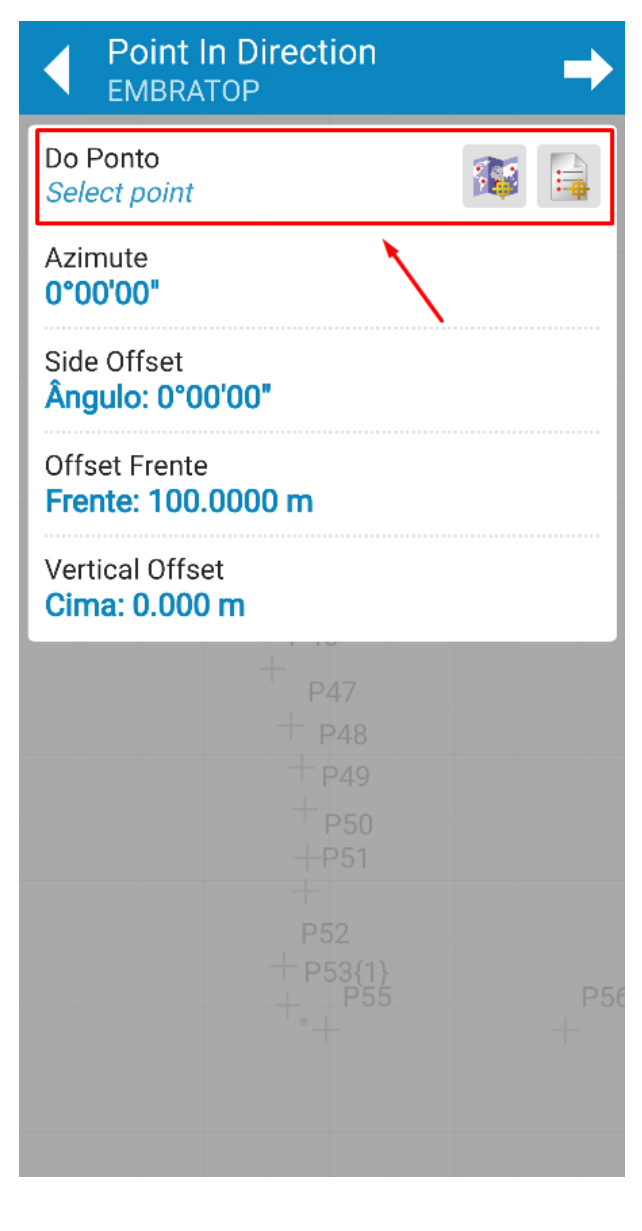

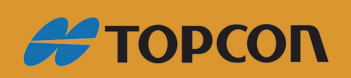

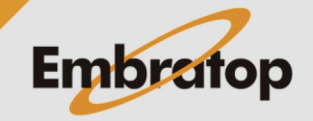

Tel: 11 5018-1800

www.embratop.com.br

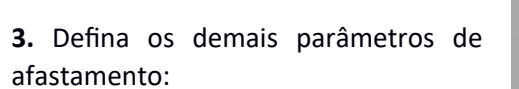

- Azimute: direção onde o ponto será calculado

- Side Offset: direção do deslocamento lateral

- Offset Frente: distância do deslocamento horizontal

- Vertical Offset: distância do deslocamento vertical

| Point In Direct     EMBRATOP           | tion 🔶                                                                              |
|----------------------------------------|-------------------------------------------------------------------------------------|
| Do Ponto<br>Select point               |                                                                                     |
| Azimute<br>45°00'00"                   |                                                                                     |
| Side Offset<br><b>Ângulo: 0°00'00"</b> |                                                                                     |
| Offset Frente<br>Frente: 100.0000 m    |                                                                                     |
| Vertical Offset<br>Cima: 0.000 m       |                                                                                     |
|                                        | P47<br>P48<br>P49<br>P50<br>-P51<br>P52<br>P53{1}<br>P55<br>P55<br>P55<br>P55<br>P5 |

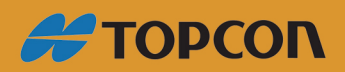

www.embratop.com.br

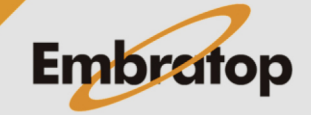

| EMBRATO                          | Direction | Ē        |
|----------------------------------|-----------|----------|
| Do Ponto<br>Select point         |           | <b>1</b> |
| Azimute<br><b>45°00'00"</b>      |           |          |
| Side Offset<br>Ângulo: 0°00'(    | 00"       |          |
| Offset Frente<br>Frente: 100.00  | 000 m     |          |
| Vertical Offset<br>Cima: 0.000 n | n         |          |
|                                  |           |          |

**6.** Definido os parâmetros, clique no ícone destacado;

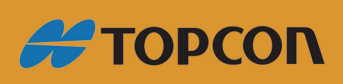

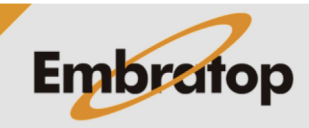

8

www.embratop.com.br

|                                                                         | Calcular R                | esultados 🛛 💫 🧹 |
|-------------------------------------------------------------------------|---------------------------|-----------------|
|                                                                         | RESULTS                   | МАРА            |
|                                                                         | Ponto Calculado           | 10021           |
|                                                                         | Norte                     | 7385459.236 m   |
|                                                                         | Este                      | 332546.195 m    |
|                                                                         | Alt Elipsoidal            | 801.163 m       |
|                                                                         | Do Ponto                  | P45             |
|                                                                         | Frente Azimute            | 45°00'00"       |
|                                                                         | Offset direito em<br>Grid | 0.0000 m        |
| <ol> <li>São mostrados os resultados do<br/>ponto calculado;</li> </ol> | Offset Grid à<br>frente   | 100.0000 m      |
|                                                                         | Offset Vert               | 0.0000 m        |
|                                                                         |                           |                 |
|                                                                         |                           |                 |
|                                                                         |                           |                 |
|                                                                         |                           |                 |
|                                                                         |                           |                 |
|                                                                         |                           |                 |
|                                                                         |                           |                 |
|                                                                         |                           |                 |
|                                                                         |                           |                 |

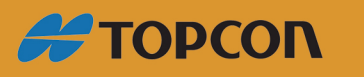

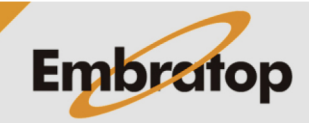

www.embratop.com.br

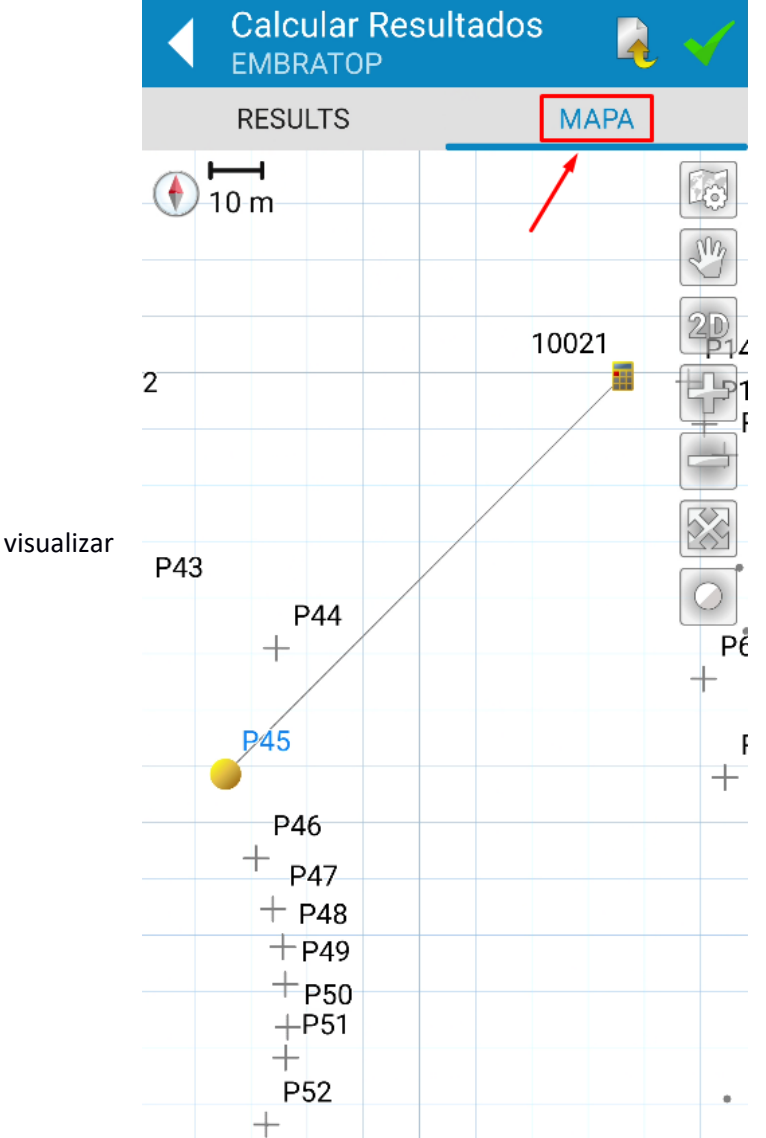

**8.** Clique na aba **MAPA** para visualizar graficamente o resultado;

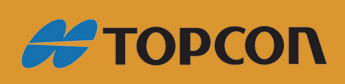

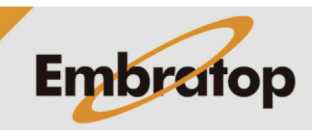

www.embratop.com.br

Calcular Resultados EMBRATOP RESULTS MAPA -1 F 🕦 10 m 10021 P43 P44 +Pĉ ₽⁄45 F +P46 + <sub>P47</sub> + P48 +P49+<sub>P50</sub> +P51 +P52 +

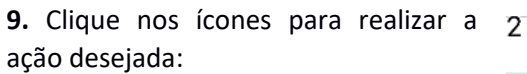

- E: grava os pontos calculados na lista de pontos

🛃: exporta arquivo txt com os resultados do cálculo realizado

: finaliza e salva os resultados do cálculo.

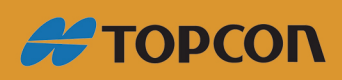

www.embratop.com.br

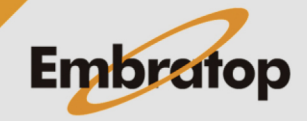